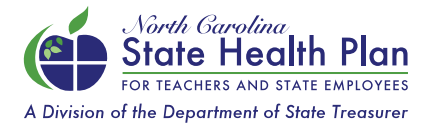

## **Enrollment Instructions for New Employees**

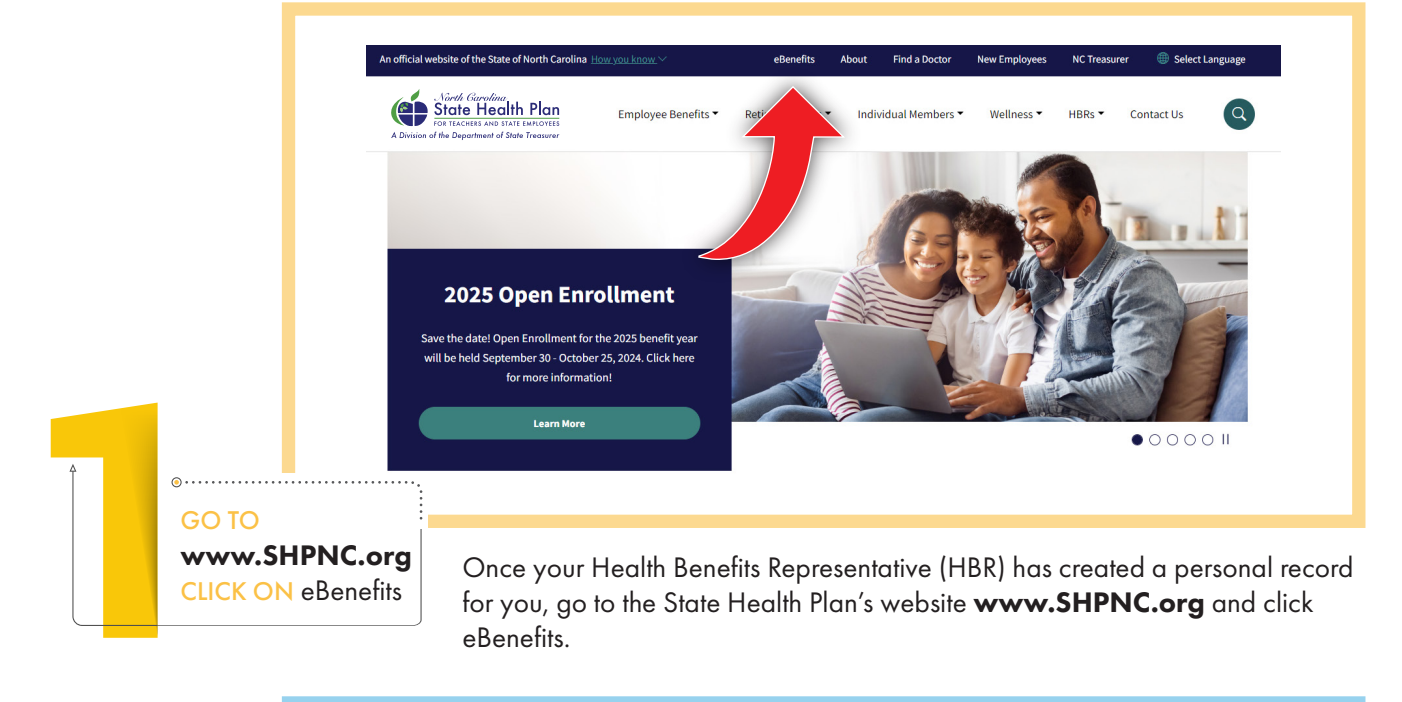

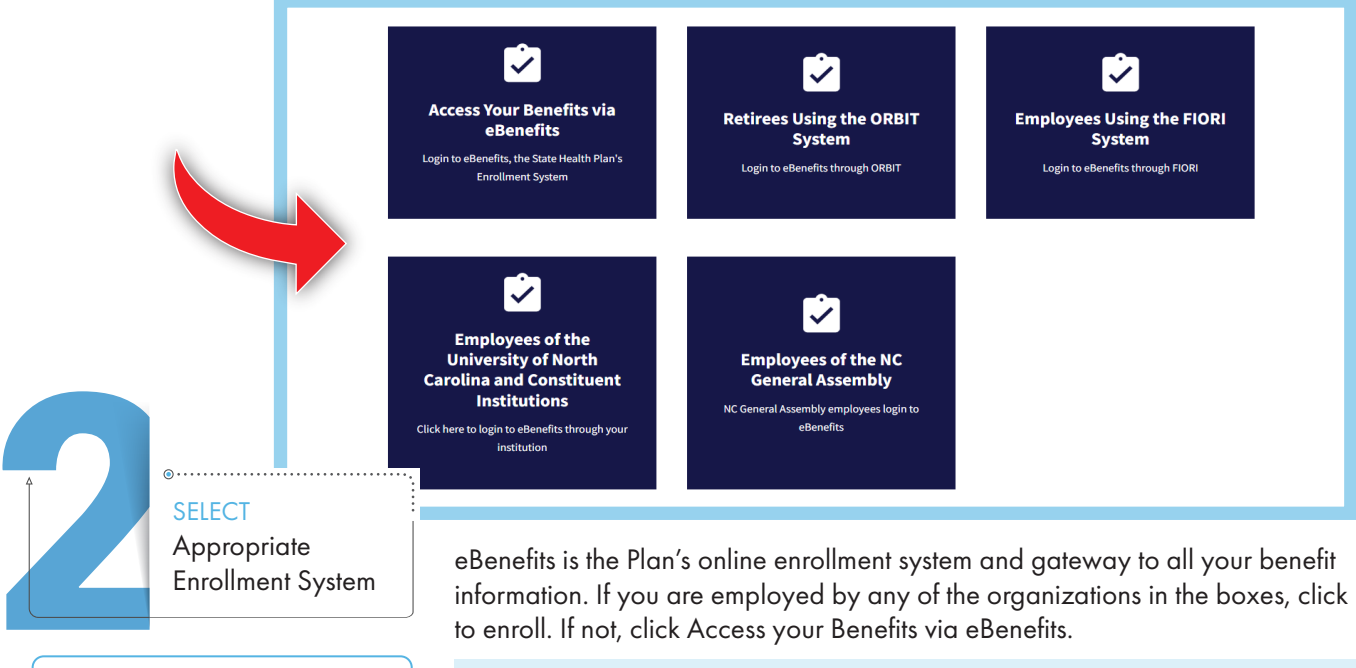

You will also have access to the Aetna Member Portal (medical claims) and CVS Caremark, your pharmacy portal. Enter your Username and Password. Login ID: Your first name, first initial of your last name and last 4 digits of your Social Security number. Initial Password: Your Social Security number without spaces or dashes.

Example for employee John Doe with SSN 111-22-3333 Login ID is JohnD3333 and Password is 111223333.

Note: If you transferred from another agency and already had an account in eBenefits, please check with your HBR to verify your login information.

| Vour Accour<br>Charge your accounts, par<br>Username<br>Constant<br>Constant<br>Constant<br>Password<br>ChANGE<br>Password<br>CLICK Save | The several and secret questions.<br>Vour Passend must contain 6 to characters, at least 1 mendes, and at least 1<br>upper case and 1 least 2 mendes, and at least 1<br>upper case and 1 least 2 mendes, and at least 2<br>upper case and 1 least 2 mendes, and at least 2<br>upper case and 1 least 2 mendes, and at least 2<br>upper case and 1 least 2 mendes, and at least 2<br>upper case and 1 least 2 mendes, and at least 2<br>upper case and 1 least 2 mendes, and at least 2<br>upper case and 1 least 2<br>upper case and 1 least 2<br>upper case and 1 least 2<br>upper case and 1 least 2<br>upper case and 1 least 2<br>upper case and 1 least 2<br>upper case and 1 least 2<br>upper case and 1 least 2<br>upper case and 1 least 2<br>upper case and 1 least 2<br>upper c |
|----------------------------------------------------------------------------------------------------|----------------------------------------------------------------------------------------------------|
| CLICK Save                                                                                                    | You will be prompted to change your password as soon as you log in. After you select Save, you will also be asked to select your secret questions and answers. Click Save again.                                                                                                    |

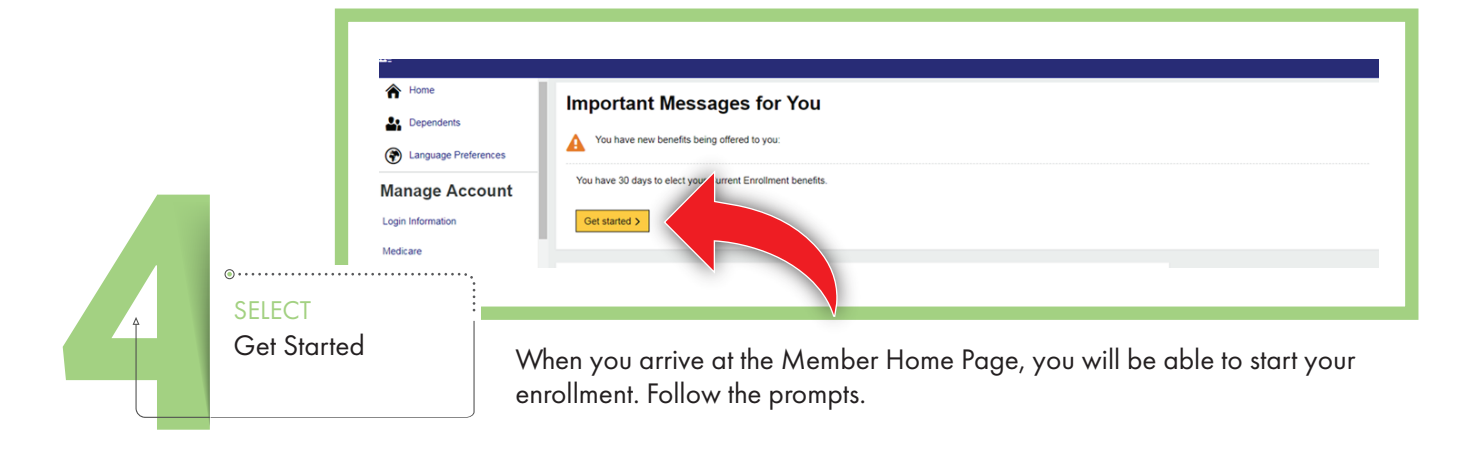

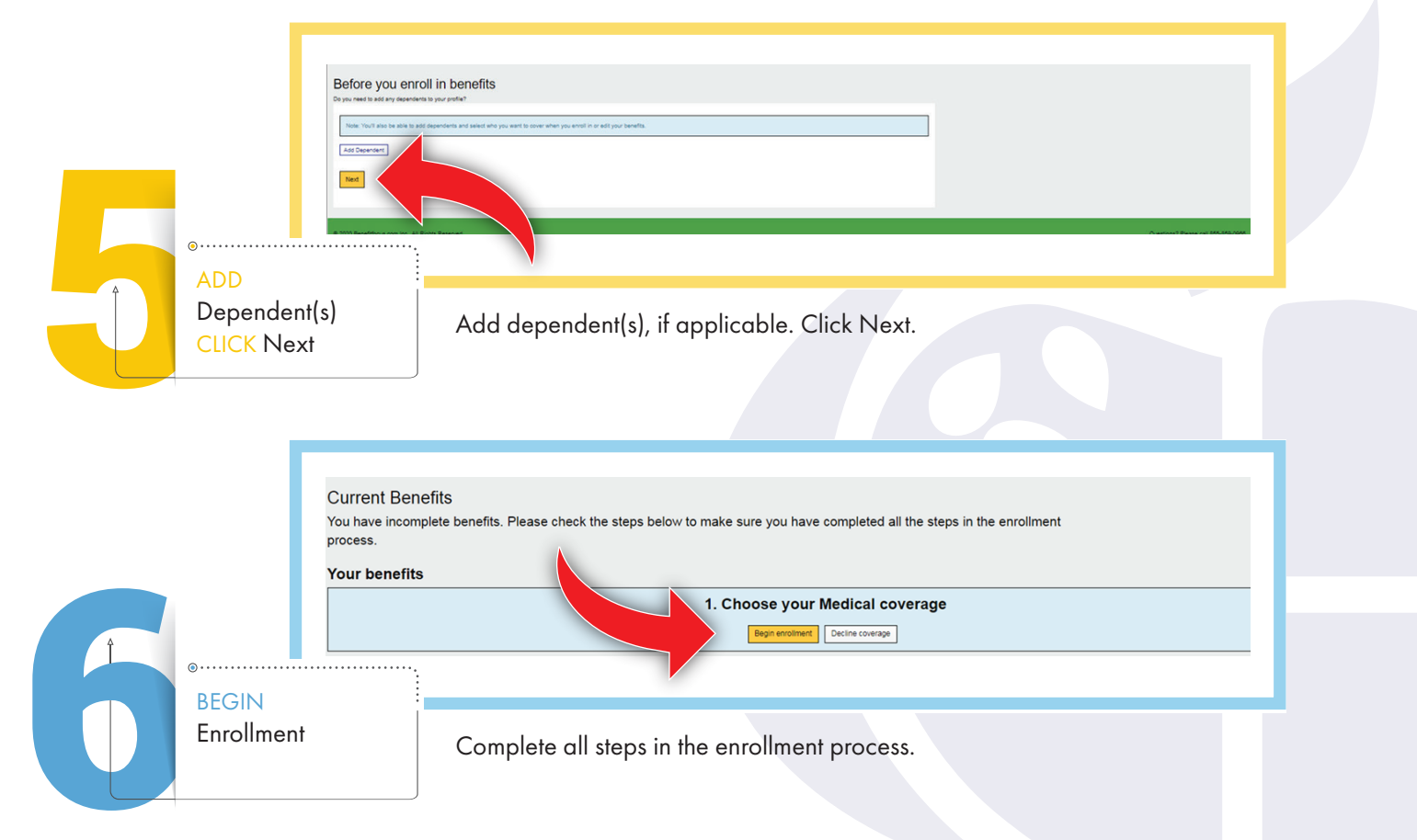

|          |                        | Who do you want to cover on this pla                                                                                                    | an?                                                                                                    |                                                                                                    |                                                                                                    | Add Dependent                                                                 |
|----------|------------------------|----------------------------------------------------------------------------------------------------|----------------------------------------------------------------------------------------------------|----------------------------------------------------------------------------------------------------|----------------------------------------------------------------------------------------------------|-------------------------------------------------------------------------------|
|          |                        | ACTION REQUIRED: Open Environment Oct 8-On 22, 2623                                                                                                    | PPO<br>Lex                                                                                                    | Base PPO Plan<br>Plase click Select plan to enrol<br>Benetit Yar Deductore<br>Office Vait Copey<br>Preventive Services<br>Operalitit Visit Copey | t (70/30)<br>5.00 Individual 4.00 Family<br>30 Cases for CPP Provider Selfs of a PCFEXD Cases for Non CPP ProviderSelf for any other PCP loss<br>30 Cases for CPP Typesalist ProviderSelf for any other Speculate self.                                                                               | southy Car                                                                    |
|          |                        |                                                                                                    | PPO FOR                                                                                                    | Enhanced PPO<br>Pease cick Select plan to error<br>Benefit Year Deductive<br>Otice Viat Copay<br>Preventive Services<br>Specialist Vist Copay    | P Plan (80/20)  4  5  5  5  5  5  5  5  5  5  5  5  5                                                                                                    | Mareny Cas                                                                    |
| SE       | LECT                   |                                                                                                    |                                                                                                    |                                                                                                    |                                                                                                    |                                                                               |
| De<br>Co | ependent(s)<br>overage | Select enrollr                                                                                                    | ment coverage                                                                                                    | e for dep                                                                                                    | endent(s), if applicable.                                                                                                    |                                                                               |
| De       | ependent(s)<br>overage | Select enrollr                                                                                                    | ment coverage<br>emium Credit \$60                                                                                                    | e for dep<br>)                                                                                                    | pendent(s), if applicable.                                                                                                    | ✓ \$13.85 per week                                                            |
| De       | ependent(s)<br>overage | Select enrolls<br>> Tobacco Attestation (Pre-<br>I attest that I am NOT a<br>snuff, vaping or any pro-<br>complete at least one to<br>note: You may lose you<br>Provider for a tobacco of<br>part of this attestation,<br>attestation could result | emium Credit \$60<br>tobacco user (in<br>oduct containing<br>obacco cessatior<br>ur \$60 monthly pr<br>cessation counse<br>I understand that<br>t in my terminatio | e for dep<br>incotine).<br>cludes ciga<br>nicotine).<br>counselin<br>emium crea<br>eling sessio<br>t making a<br>n from Sta                      | endent(s), if applicable.<br>arettes, cigars, pipes, chewing tob<br>Or if I am a tobacco user, I agree to<br>g session by November 30, 2023.<br>dit if you do not visit a Primary Ca<br>on as agreed by November 30, 202<br>false statement, representation or<br>te Health Plan coverage. I also agr | ✓ \$13.85 per week<br>pacco,<br>o<br>(Please<br>ure<br>23.) As<br>r<br>ree to |

SELECT Response CLICK Next

Select your response. Click Next.

|   | Medic:<br>Search f                       | al<br>rom the list of providers to enter your PCP (Primary Care Provider) information.                            |      | PCP Name                                                                                                    |
|---|------------------------------------------|----------------------------------------------------------------------------------------------------|------|----------------------------------------------------------------------------------------------------|
| Î | Next                                     | Previous Cancel                                                                                                   |      |                                                                                                    |
|   | SELECT<br>Primary Care<br>Provider (PCP) | You can select a PCP to appear on your<br>ID card. When you visit that PCP, you can<br>receive a copay reduction. | -`Ḉ- | Visit <b>www.shpnc.org/CPP</b><br>to find out more about the savings<br>you can receive by selecting a<br>Clear Pricing Project PCP. |

|       | © PROFILE - ● BE<br>2024 SHP<br>Your 2024 SHI<br>saved. You mu | orus - ● exemts - © record to the section. To make changes, click Edit. Please note that your benefits have not been d. Vorumstel citch Save to complete the section. |                                                                                                    |  |  |
|-------|----------------------------------------------------------------|----------------------------------------------------------------------------------------------------|----------------------------------------------------------------------------------------------------|--|--|
|       | Mec<br>Enholts<br>You Pa<br>Person<br>Pres<br>Brand<br>No poli | dical<br>anced PPO Plan (80/20)<br>state statost<br>come remem<br>num credits > tet<br>licare<br>licare<br>state on moti                                              | Cost Summary<br>The a second sector of the of Second Research Research Resear |  |  |
|       | No me<br>Prin<br>East<br>Save Cancel                           | Kerr pilog vibrande un nood<br>arry Care Provider > tee<br>menop Efficient Pan deale                                                                                  |                                                                                                    |  |  |
| CLICK | Save                                                           | Once colections are complete click Save                                                                                                    |                                                                                                    |  |  |

|                               | Current Elevants Ope<br>Open Enrollin<br>Al active and Nor Medicine<br>Veroperated in mercanics | en finationet linuelle<br>menti Benefits<br>menten seu montet he 1933 Pare for 2015 bendt van Finan wat is west is 1933 Par. 193 MONT SAR ACTION 19 Coller 11, 2015 MONT SAR ACTION 10 Coller 11, 2015 MONT SAR ACTION 10 COLLER 10 Coller 11, 2015 MONT SAR ACTION 10 Coller 11, 2015 MONT SAR ACTION 10 COLLER 10 COLLER | SAVE) Aller you see the green. |
|-------------------------------|-------------------------------------------------------------------------------------------------|----------------------------------------------------------------------------------------------------|--------------------------------|
|                               | Your benefits                                                                                   |                                                                                                    |                                |
|                               | Your M<br>Cick Fell<br>N030 PP Plan<br>Share for<br>Marce for<br>Pages Second                   | Indicat Coverage<br>Coverage" to complete the Tobacco Attestation credit                                                                                                    | \$25.00                        |
|                               | Entrows                                                                                         | 2 Nor Per Dana V<br>Yea Per pilotatar                                                                                                    | Destroit<br>Totally: \$25.00   |
| SELECT I<br>REVIEW<br>CLICK C | Date<br>Benefits<br>omplete                                                                     | Select any additional insurance desired. Select your effective d                                                                                                    | ate. Reviev                    |

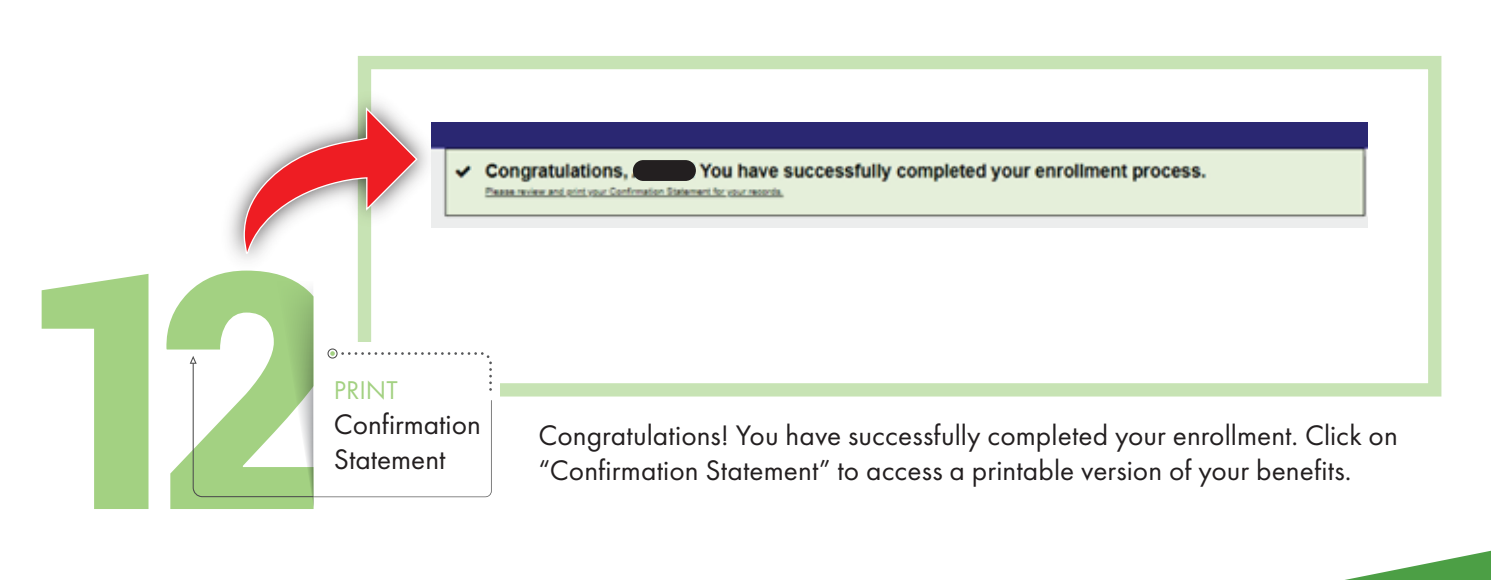

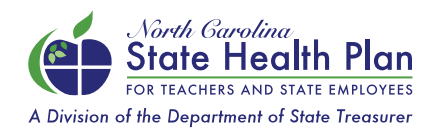

NEED ASSISTANCE? Call the Eligibility and Enrollment Support Center 855-859-0966 | Monday-Friday, 8 a.m.-5 p.m.